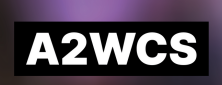

# AIDE À LA PROCÉDURE D'INSCRIPTION

Ce document vous accompagne dans la procédure d'inscription via la plateforme Helloasso, mais ne dispense pas de **bien lire toutes les informations en ligne** <sup>(2)</sup>

La procédure d'inscription se déroule en 4 étapes : Choix de l'adhésion > Adhérents > Coordonnées > Récapitulatif

## **Choix de l'adhésion**

Cette étape concerne les tarifs et modes de paiement pour chaque personne à inscrire.

#### Sélection des tarifs

Pour chaque personne à inscrire, vous pouvez choisir :

#### LE NOMBRE DE COURS

- 1 cours par semaine
- 2 cours par semaine

Les pratiques encadrées sont incluses dans les tarifs.

#### L'ENGAGEMENT

- À l'année
- Au trimestre

Bénéficiez du tarif le plus avantageux en payant à l'année. Toute période entamée est due.

#### LE MODE DE PAIEMENT

- Paiement en 1x
- Paiement en 3x Échéance 1 à l'inscription Échéance 2 le 15/10/2021 Échéance 3 le 15/11/2021

Sélectionner parmi les 8 tarifs proposés celui qui correspond à la combinaison de votre choix.

#### Vérifier le montant et passer à l'étape suivante

Vous avez également la possibilité de faire un don à notre association si vous le souhaitez. À ce stade le montant reflète le total de l'adhésion, si vous avez choisi un paiement en plusieurs fois, l'échéancier sera présenté avant le règlement, dans l'étape 4.

# Adhérents

Cette étape correspond au formulaire d'inscription pour chaque personne à inscrire.

| Adhérent 1  |                                                                                                    |
|-------------|----------------------------------------------------------------------------------------------------|
| Coordonnées | Options supplémentaires                                                                                                    |
| Prénom *    | □ FRAIS D'ADHÉSION - 20.00 €<br>(Obligatoire pour toute inscription, également<br>pour les extérieurs qui souhaitent venir aux<br>pratiques encadrées.) |

### Bien cocher les FRAIS d'adhésion pour chaque adhérent

Ils couvrent les frais d'assurance et vous permettent de bénéficier de tarifs préférentiels pour les stages et soirées organisés par l'association.

### Renseigner ici les éléments concernant les personnes à inscrire

# **B** Coordonnées

Cette étape récupère les informations de la personne qui règle les inscriptions.

# Récapitulatif

*Cette étape importante permet de vérifier l'ensemble de l'inscription avant validation.* 

### Relire l'ensemble des informations pour chaque adhérent

Vérifier la présence des FRAIS D'ADHÉSION pour chaque personne à inscrire.

#### Indiquer un code promo le cas échéant

⚠ Les réductions ne portent que sur les cours (hors FRAIS D'ADHÉSION).

### Modifier la contribution automatique à HelloAsso

Un montant est défini par défaut. Cliquer sur Modifier puis vous pouvez :

- <u>Modifier</u> la contribution volontaire. <sup>(1)</sup> Pour les paiements en plusieurs fois, ce montant se répercute sur chaque échéance. Bien vérifier le montant total du don.
- <u>Annuler</u> la contribution volontaire en cochant Je ne souhaite pas soutenir HelloAsso.

**Dans le cas de paiement en plusieurs fois, vérifier l'échéancier** Le montant à régler aujourd'hui est plus élevé car il comprend les FRAIS D'ADHÉSION.

### Valider, payer, et HOP ! Votre inscription est enregistrée

Merci pour votre confiance et à bientôt !